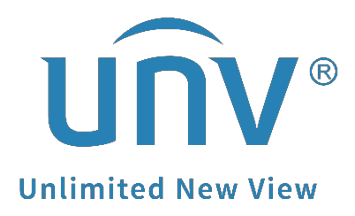

# How to Back Up a Uniview NVR's Recordings to a USB Flash Drive from the Monitor?

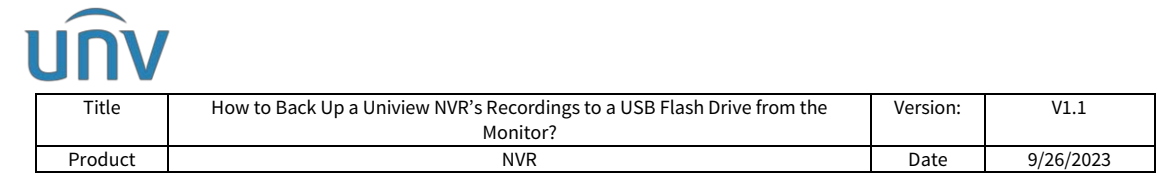

## How to Back Up a Uniview NVR's Recordings to a USB Flash Drive from the Monitor?

#### Description

**Note:** This method is applicable to most of the scenarios, if the method still cannot solve your problem, it is recommended to consult our Tech Support Team. <u>https://global.uniview.com/Support/Service\_Hotline/</u>

#### Preparation

Recording backup refers to backing up videos stored on the NVR's hard disk to a USB storage device. It has the following conditions:

- The USB storage device has been formatted to FAT32 or NTFS.
- Backup permission is required.
- The recording to back up is stored on a hard disk of the NVR.
- The storage device is connected correctly to the NVR.

### **Operating Steps**

**Step 1** Select the camera and set up the time period under **Menu>Backup>Recording**, and then click **Search**.

|                           | Backup    |                  |                        |                         |                         |                         | -                       |                         |                         |                         |          |
|---------------------------|-----------|------------------|------------------------|-------------------------|-------------------------|-------------------------|-------------------------|-------------------------|-------------------------|-------------------------|----------|
|                           | Recording | Recording Backup |                        | 1. Select               |                         |                         |                         |                         |                         |                         |          |
| Camera                    | Image     | Ø All            | D1<br>D9<br>D17<br>D25 | D2<br>D10<br>D18<br>D26 | D3<br>D11<br>D19<br>D27 | D4<br>D12<br>D20<br>D28 | D5<br>D13<br>D21<br>D29 | D6<br>D14<br>D22<br>D30 | D7<br>D15<br>D23<br>D31 | D8<br>D16<br>D24<br>D32 |          |
| VCA                       |           | Recording Typ    | e l                    |                         |                         | All                     |                         |                         |                         |                         | ~        |
|                           |           | Event Type       |                        |                         |                         |                         |                         |                         |                         |                         |          |
| Network                   |           | VCA Type         |                        |                         |                         |                         |                         |                         |                         |                         | <b>.</b> |
|                           |           | File Type        | 2. Set up re           | cording parame          |                         | All                     |                         |                         |                         |                         |          |
| $\langle \hat{O} \rangle$ |           | Start Time       |                        |                         |                         | 03-25-2020 00:00:00     |                         |                         |                         |                         |          |
| System                    |           | End Time         |                        |                         |                         | 03-25-2020 23:5         | 9:59                    |                         |                         |                         | Ÿ        |
| D<br>Backup               |           |                  |                        |                         |                         |                         | I                       |                         |                         |                         |          |
| Storage                   |           |                  |                        |                         |                         |                         |                         |                         |                         |                         |          |
| <u> </u>                  |           |                  |                        |                         |                         |                         |                         |                         |                         |                         |          |
| z                         |           |                  |                        |                         |                         |                         |                         |                         |                         |                         |          |
| Maintain                  |           |                  |                        |                         |                         |                         |                         |                         |                         |                         |          |
|                           |           | Search           | Exit                   |                         |                         |                         |                         |                         |                         |                         |          |

| <u>un</u> | /                                                                       |          |           |
|-----------|-------------------------------------------------------------------------|----------|-----------|
| Title     | How to Back Up a Uniview NVR's Recordings to a USB Flash Drive from the | Version: | V1.1      |
|           | Monitor?                                                                |          |           |
| Product   | NVR                                                                     | Date     | 9/26/2023 |
|           | ·                                                                       |          |           |

#### **Step 2** Select the recording clips you wish to download, and click **Backup**.

| C.             |                               |         |                                       |        |          |   |        |        |
|----------------|-------------------------------|---------|---------------------------------------|--------|----------|---|--------|--------|
|                |                               |         | Search R                              | esults |          |   |        |        |
| Camera         | Time                          | Size    | Status                                | Play   |          |   |        | 7      |
| □ D1           | 03+25+2020 13:50:25++13:57:53 | 92.9MB  | e e e e e e e e e e e e e e e e e e e |        |          |   |        |        |
| D1             | 03-25-2020 09:33:2009:54:25   | 254.0MB | <b>•</b>                              |        |          |   |        |        |
| □ D1           | 03-25-2020 09:54:2510:18:07   | 254.4MB | <b>•</b>                              |        |          |   |        |        |
| □ D1           | 03-25-2020 10:18:0710:26:18   | 117.2MB | <b>.</b>                              |        |          |   |        |        |
| □ D1           | 03-25-2020 11:03:0511:03:24   | 2.8MB   | •                                     |        |          |   |        |        |
| □ D1           | 03-25-2020 11:03:2513:57:45   | 172.8MB | <b>.</b>                              |        |          |   |        |        |
| □ D1           | 03-25-2020 13:57:5314:11:18   | 253.6MB | <b>•</b>                              |        |          |   |        |        |
| □ D1           | 03-25-2020 14:00:1514:45:01   | 53.6MB  | •                                     |        |          |   |        |        |
| □ D1           | 03-25-2020 14:11:1814:20:48   | 254.0MB | <b>.</b>                              |        |          |   |        |        |
| □ D1           | 03-25-2020 14:20:4814:30:48   | 254.2MB | <b>•</b>                              |        |          |   |        |        |
| □ D1           | 03-25-2020 14:30:4814:40:08   | 254.3MB | <b>.</b>                              |        |          |   |        |        |
| D1             | 03-25-2020 14 40:0814 49:30   | 254.2MB | <b>e</b>                              |        |          |   |        |        |
| □ D1           | 03-25-2020 14:49:3014:55:35   | 161.8MB | <b>.</b>                              |        |          |   |        |        |
| 🗆 D2           | 03-25-2020 00:00:0000:07:48   | 41.1MB  | <b>.</b>                              |        |          |   |        |        |
| □ D2           | 03-25-2020 00:07:4801:29:13   | 254.4MB | •                                     |        |          |   |        |        |
| 🗆 D2           | 03-25-2020 01:29:1303:17:04   | 254.5MB | <b>.</b>                              |        |          |   |        |        |
| FT D2          | 03-25-2020 03 17 0405 04 43   | 254 SMR | ÷                                     |        |          |   |        |        |
| Total: 214 Pag | Total: 214 Page: 1/3 《        |         | > >> ]                                | ı →    |          | ł |        |        |
| Space required | 1: 0.0 MB                     |         |                                       |        | Backup A |   | Backup | Cancel |

*Note:* Click In the Play column to view to recording clip.

**Step 3** Select the path/location on the USB drive for saving the recordings, and click **Backup**.

|                |                                     |                | Search Re | esults |             |         |                                                                                                    |
|----------------|-------------------------------------|----------------|-----------|--------|-------------|---------|----------------------------------------------------------------------------------------------------|
| Camera         | Time<br>03-25-2020 13:50:2513:57:53 | Size<br>92.9MB | Status    | Play   |             |         |                                                                                                    |
| D1             |                                     |                | Backu     | ip.    |             | 1-      |                                                                                                    |
| 001            | Partition                           |                |           |        |             | Patrach | Harris and Annual Annual Annual Annual Annual Annual Annual Annual Annual Annual Annual Annual Annual Annual A |
| D D1           |                                     |                |           |        |             |         |                                                                                                    |
| 001            | Name                                | Size           |           | Type   | Modify Time | Delete  |                                                                                                    |
| D1             |                                     |                |           |        |             |         |                                                                                                    |
| D1             |                                     |                |           |        |             |         |                                                                                                    |
| □ D1           |                                     |                |           |        |             |         |                                                                                                    |
| <b>D</b> D1    |                                     |                |           |        |             |         |                                                                                                    |
| □ D1           |                                     |                |           |        |             |         |                                                                                                    |
| <b>D</b> D1    |                                     |                |           |        |             |         |                                                                                                    |
| D1             |                                     |                |           |        |             |         |                                                                                                    |
| □ D1           | Free                                |                |           |        |             |         |                                                                                                    |
| D D2           |                                     |                |           |        |             |         |                                                                                                    |
| D2             |                                     |                |           |        |             |         |                                                                                                    |
| D2             | New Folder                          |                |           | Format | Backup      | Cancel  |                                                                                                    |
| <b>CI D2</b>   | 03-25-2020 03-17-0405-04-43         | 254 SMR        | <u>_</u>  |        |             |         |                                                                                                    |
| Total: 214 Pag | e: 1/3                              | « ‹            | > >> 1    |        |             |         |                                                                                                    |
|                |                                     |                |           |        |             |         |                                                                                                    |

**Step 4** Wait until the process is completed, and then you can check the recordings in the USB flash drive.

**Note:** EZPlayer is the recommended media player for you to play the recordings from Uniview products. It can be downloaded from <u>https://global.uniview.com/</u>.